# **Operations Guide**

HP 9000 rp3410 and HP 9000 rp3440

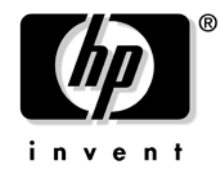

Manufacturing Part Number: A7137-96003 Second Edition April 2005

U.S.A.

© Copyright 2004-2005 Hewlett-Packard Development Company, L.P..

# **Legal Notices**

Copyright Notices. © Copyright 2004-2005 Hewlett-Packard Development Company, L.P.

The information contained herein is subject to change without notice.

The only warranties for HP products and services are set forth in the express warranty statements accompanying such products and services. Nothing herein should be construed as constituting an additional warranty. HP shall not be liable for technical or editorial errors or omissions contained herein.

## 1. Controls, Ports, and Indicators

| Control Panel                             | . 11 |
|-------------------------------------------|------|
| Additional Controls and Indicators        | . 14 |
| Hot-Plug Disk Drive Indicators            | . 14 |
| Optional Removable Media Drive            | . 15 |
| Rear Panel                                | . 16 |
| 10/100/1000 Base-T Ethernet LAN Connector | . 17 |
| iLO Manageability Card LAN LEDs           | . 18 |

## 2. External Connectors

| Connector Pinouts                    | . 19 |
|--------------------------------------|------|
| Universal Serial Bus (USB 2.0) Ports | . 20 |
| SCSI Port, Ultra 3, 68-Pin           | . 21 |
| 10/100/1000 LAN Connector            | . 23 |
| iLO Manageability Card LAN           | . 24 |

## 3. Utilities

| Boot Console Handler (BCH).                          | 25 |
|------------------------------------------------------|----|
| BCH Commands                                         | 25 |
| Management Processor (MP).                           | 31 |
| Configuring the MP LAN Port IP Address               | 32 |
| Accessing the Management Processor                   | 33 |
| Configuring the Management Processor LAN Information | 35 |
| MP Command Reference                                 | 38 |

## 4. Troubleshooting

| Information to Collect Before You Contact Support |
|---------------------------------------------------|
| Troubleshooting Methodology                       |
| Using the Front Panel Power Button                |
| Operating System Will Boot                        |
| Support Tools Manager                             |
| Event Monitoring Service                          |
| Management Processor                              |
| Operating System Will Not Boot 48                 |
| Offline Diagnostic Environment (ODE) 48           |
| Identifying and Diagnosing Hardware Problems 49   |
| Troubleshooting Using LEDs 49                     |
| LAN LEDs                                          |
| System Board Diagnostic LEDs                      |
| Cleaning Procedures                               |
| Where to Get Help                                 |
| Information to Collect Before you Contact Support |
| Online Support                                    |
| Phone Support                                     |

## 5. Specifications

# Contents

|    | Introduction                  | 57 |
|----|-------------------------------|----|
|    | Hardware Specifications       | 57 |
|    | Server Dimensions and Weights | 59 |
|    | Component Dimensions          | 59 |
| In | dex                           | 61 |

# Figures

| Figure 1.1 Front View 1                                    | 1        |
|------------------------------------------------------------|----------|
| rigure 1-1. From view                                      | T        |
| Figure 1-2. Control Panel                                  | 1        |
| Figure 1-3. Hot-Plug Disk Drive LED Indicators 1           | 4        |
| Figure 1-4. DVD–ROM                                        | <b>5</b> |
| Figure 1-5. Rear View                                      | 6        |
| Figure 1-6. 10/100/1000 Base-T Ethernet LAN Connector LEDs | <b>7</b> |
| Figure 1-7. iLO Manageability Card LAN LEDs 1              | 8        |
| Figure 2-1. Rear View of Server                            | 9        |
| Figure 2-2. Dual USB Port Connector.    2                  | 0        |
| Figure 2-3. Single USB Port                                | 0        |
| Figure 2-4. SCSI Port, Ultra 3, 68-Pin 2                   | 1        |
| Figure 2-5. 10/100/1000 LAN Connector                      | 3        |
| Figure 2-6. iLO Manageability Card LAN Connector           | 4        |
| Figure 4-1. Control Panel LEDs                             | 9        |
| Figure 4-2. Location of the STBY and BMC LEDs              | <b>2</b> |
|                                                            |          |

# Figures

# Preface

This preface contains the following sections:

- Intended Audience
- What's New?
- Notational Conventions
- Reader Comments and Feedback
- Related Information
- Printing History

# **Intended Audience**

This document is intended to provide technical product and support information for authorized service providers, customer system administrators, and HP support personnel.

# What's New?

• The layout of this document was changed to improve usability.

# **Notational Conventions**

The following notational conventions are used in this publication.

| WARNING                                                                                                    | A warning lists requirements that you must meet to avoid personal injury.                          |  |  |
|----------------------------------------------------------------------------------------------------|----------------------------------------------------------------------------------------------------|--|--|
|                                                                                                    |                                                                                                    |  |  |
| CAUTION                                                                                                    | A caution provides information required to avoid losing data or avoid losing system functionality. |  |  |
|                                                                                                    |                                                                                                    |  |  |
| <b>NOTE</b> A note highlights useful information such as restrictions, recommendations, or importar details about HP product features. |                                                                                                    |  |  |
| • Command                                                                                                    | s and options are represented using this font.                                                     |  |  |
| • Text that you type exactly as shown is represented using this font.                                                                  |                                                                                                    |  |  |
| • Text to                                                                                                    | Text to be replaced with text that you supply is represented using this font.                      |  |  |

## Example:

"Enter the 1s -1 filename command" means you must replace filename with your own text.

• Keyboard keys and graphical interface items (such as buttons, tabs, and menu items) are represented using this font.

Examples: The Control key, the OK button, the General tab, the Options menu.

• Menu —> Submenu represents a menu selection you can perform.

Example:

"Select the Partition —> Create Partition action" means you must select the Create Partition menu item from the Partition menu.

• Example screen output is represented using this font.

# **Reader Comments and Feedback**

HP welcomes your feedback on this publication. Please address your comments to **edit@presskit.rsn.hp.com** and note that you will not receive an immediate reply. All comments are appreciated.

# **Related Information**

You can find other information on HP server hardware management, Microsoft® Windows®, and diagnostic support tools in the following publications.

# Web Site for HP Technical Documentation: http://docs.hp.com

The main Web site for HP technical documentation is http://docs.hp.com, which has complete information available for free.

# Server Hardware Information: http://docs.hp.com/hpux/hw/

The http://docs.hp.com/hpux/hw/ Web site is the systems hardware portion of the docs.hp.com and provides HP nPartition server hardware management details, including site preparation, installation, and more.

#### Windows Operating System Information

You can find information about administration of the Microsoft® Windows® operating system at the following Web sites, among others:

- http://docs.hp.com/windows\_nt/
- http://www.microsoft.com/technet/

#### **Diagnostics and Event Monitoring: Hardware Support Tools**

Complete information about HP's hardware support tools, including online and offline diagnostics and event monitoring tools, is at the http://docs.hp.com/hpux/diag/ Web site. This site has manuals, tutorials, FAQs, and other reference material.

# Web Site for HP Technical Support: http://us-support2.external.hp.com

HP's IT resource center Web site at http://us-support2.external.hp.com/ provides comprehensive support information for IT professionals on a wide variety of topics, including software, hardware, and networking.

#### Books about HP-UX Published by Prentice Hall

The http://www.hp.com/hpbooks/ Web site lists the HP books that Prentice Hall currently publishes, such as HP-UX books including:

- HP-UX 11i System Administration Handbook http://www.hp.com/hpbooks/prentice/ptr\_0130600814.html
- HP-UX Virtual Partitions http://www.hp.com/hpbooks/prentice/ptr\_0130352128.html

HP Books are available worldwide through bookstores, online booksellers, and office and computer stores.

# **Printing History**

The Printing History below identifies the edition dates of this manual. Updates are made to this publication on an unscheduled, *as needed*, basis. The updates will consist of a complete replacement manual and pertinent on-line or CD-ROM documentation.

| Second Edition | <br>July 2004  |
|----------------|----------------|
| Third Edition  | <br>April 2005 |

# **1** Controls, Ports, and Indicators

This chapter describes the controls, ports, and indicators found on the front panel and rear panel locations of the HP 9000 rp3410 or HP 9000 rp3440 server. The HP 9000 rp3410 and HP 9000 rp3440 servers are designed to be rack or pedestal mounted.

## **Control Panel**

The control panel of the HP 9000 rp3410 and HP 9000 rp3440 servers provide the controls and indicators commonly used for operation.

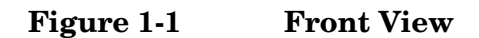

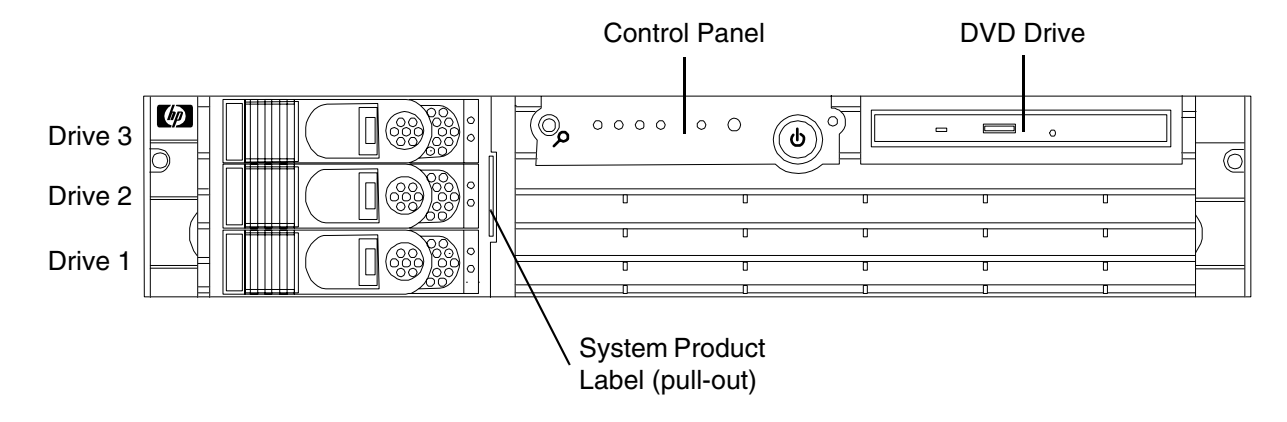

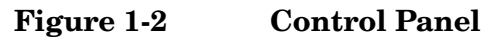

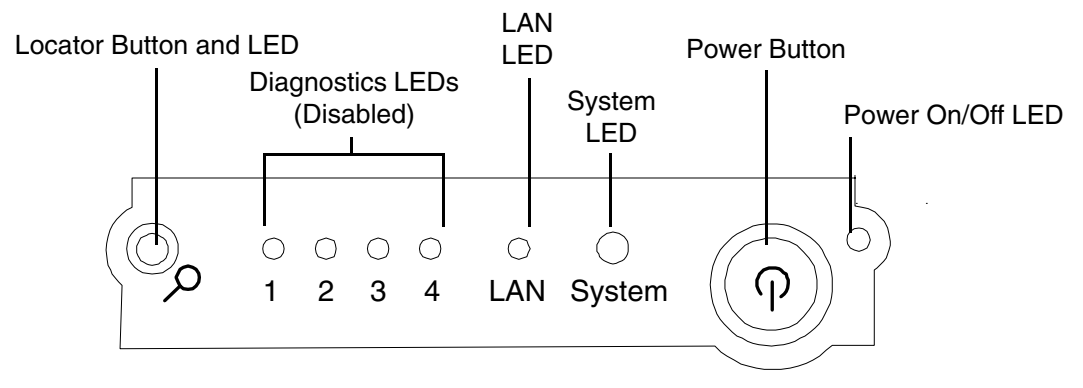

| Name                                                                                                    | Function                                                                                                    |  |
|----------------------------------------------------------------------------------------------------|----------------------------------------------------------------------------------------------------|--|
| Power on/off<br>LED                                                                                                    | The green on/off LED is illuminated when the power is on.                                                                                                    |  |
| Power button                                                                                                    | Controls the power supply (turns system power on/off) if power is available to the power supply. (Controls both power supplies if two are installed).                                                                                    |  |
|                                                                                                    | If power is off but power is available to the power supplies, pressing the Power button:                                                                                                    |  |
|                                                                                                    | Momentarily (less than 1 second) turns on the power supplies and applies power to server circuits.                                                                                                    |  |
|                                                                                                    | For more than 1 second and then released, has no effect.                                                                                                    |  |
|                                                                                                    | If power is on and the system is at ISL, pressing the Power button:                                                                                                    |  |
|                                                                                                    | Momentarily (less than 1 second) has no effect.                                                                                                    |  |
| For more than 1 second, but less than 5 seconds—do not use. This selection is<br>e-buzzer functions that are not supported in the HP 9000 rp3410 and HP 900<br>servers. |                                                                                                    |  |
| For more than 5 seconds (and then released) causes an immediate/hard pe                                                                                                 |                                                                                                    |  |
| If power is on and the system is at BCH, pressing the Power button:                                                                                                    |                                                                                                    |  |
| Momentarily (less than 1 second) causes a immediate/hard power down.                                                                                                    |                                                                                                    |  |
| For more than 1 second, but less than 5 seconds—do not use. This selection in<br>e-buzzer functions that are not supported in the HP 9000 rp3410 and HP 900<br>servers. |                                                                                                    |  |
|                                                                                                    | For more than 5 seconds (and then released) causes an immediate/hard power down.                                                                                                    |  |
|                                                                                                    | If power is on but the OS has been shut down, pressing the Power button:                                                                                                    |  |
|                                                                                                    | Momentarily (less than 1 second) has no effect.                                                                                                    |  |
|                                                                                                    | For more than 1 second, but less than 5 seconds—do not use. This selection initiates e-buzzer functions that are not supported in the HP 9000 rp3410 and HP 9000 rp3440 servers.                                                         |  |
|                                                                                                    | For more than 5 seconds (and then released) causes an immediate/hard power down.                                                                                                    |  |
|                                                                                                    | If the OS is running, pressing the Power button:                                                                                                    |  |
|                                                                                                    | Momentarily (less than 1 second) has no effect.                                                                                                    |  |
|                                                                                                    | For more than 1 second, but less than 5 seconds—do not use. This selection initiates e-buzzer functions that are not supported in the HP 9000 rp3410 and HP 9000 rp3440 servers.                                                         |  |
|                                                                                                    | For more than 5 seconds (and then released) causes an immediate/hard power down.                                                                                                    |  |
| System LED                                                                                                    | The System LED provides information about the system status. When operation is normal, the LED is green. When there is a system warning, the LED is flashing yellow. When there is a system fault, the LED is flashing red. <sup>a</sup> |  |
| LAN LED                                                                                                    | The LAN LED provides status information about the LAN interface. When the LAN LED is flashing, there is activity on the LAN.                                                                                                    |  |

## Table 1-1Control Panel LEDs and Switches

## Table 1-1 Control Panel LEDs and Switches (Continued)

| Name                      | Function                                                                                                    |
|---------------------------|----------------------------------------------------------------------------------------------------|
| Locator button<br>and LED | The locator button and LED are used to help locate this server within a rack of servers.<br>When the button is engaged, the blue LED illuminates and an additional blue LED on<br>the rear panel of the server illuminates. This function may be remotely activated. |

a. See Chapter 4, "Troubleshooting," for information provided by the System LEDs.

# **Additional Controls and Indicators**

The HP 9000 rp3410 and HP 9000 rp3440 servers can have up to three low-voltage differential (LVD), 3.5-inch form factor hot-pluggable disk drives installed. These disk drives have LEDs that provide status and activity information.

## **Hot-Plug Disk Drive Indicators**

The hot-plug disk drives have two LEDs per drive, as described below.

- Status LED—The drive status LED is red when power is applied to drive circuits.
- Activity LED—The Drive Activity LED is flashing green and indicates disk drive activity. This LED is directly controlled by the disk drive and turns on when a drive is accessed.

#### Figure 1-3 Hot-Plug Disk Drive LED Indicators

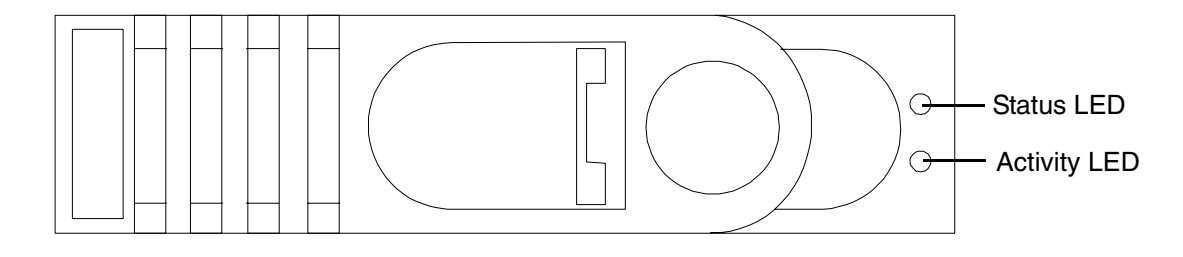

Table 1-2Hot-Plug Disk Drive LED Definitions

| LED          | State          | Description                 |
|--------------|----------------|-----------------------------|
| Status LED   | Red            | Drive fault                 |
| Activity LED | Flashing green | Reading/scanning hard drive |

## **Optional Removable Media Drive**

The HP 9000 rp3410 and HP 9000 rp3440 servers are delivered without a removable media drive. Either a DVD-ROM or CD-RW/DVD-ROM drive may be added. Each of these optional devices has one activity LED.

### Figure 1-4 DVD-ROM

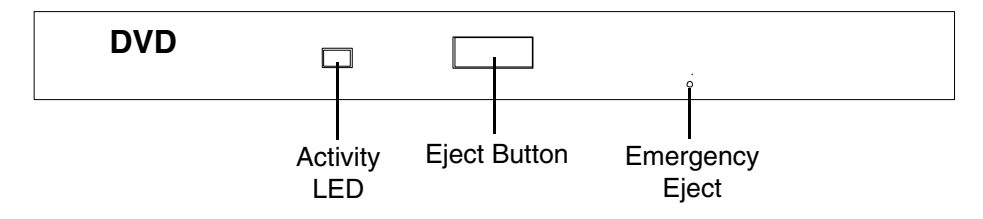

#### Table 1-3DVD Drive LED Definitions

| LED          | State          | Description     |
|--------------|----------------|-----------------|
| Activity LED | Flashing green | Drive is active |

## **Rear Panel**

The HP 9000 rp3410 and HP 9000 rp3440 server rear panels include communication ports, I/O ports, AC power connector, and the locator LED/button. Additional LEDs located on the rear panel of the HP 9000 rp3410 and HP 9000 rp3440 servers signal the operational status of:

- 10/100/1000 Base-T Ethernet LAN
- iLO manageability card LAN

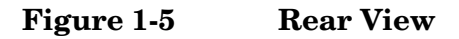

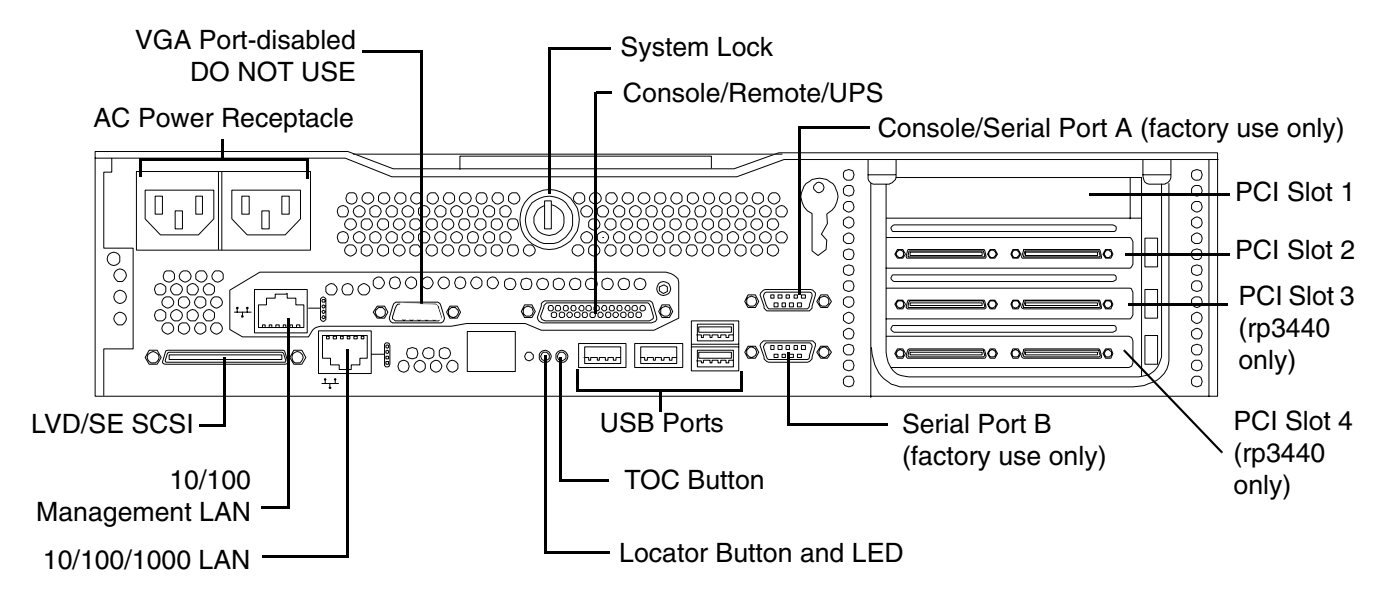

| Table 1-4     Rear Panel Connectors and Switch | able 1-4 | <b>Rear Panel</b> | <b>Connectors</b> | and Switch | es |
|------------------------------------------------|----------|-------------------|-------------------|------------|----|
|------------------------------------------------|----------|-------------------|-------------------|------------|----|

| Connector/Switch                   | Function                                                                                                    |
|------------------------------------|----------------------------------------------------------------------------------------------------|
| AC power                           | Primary power connection for the server.                                                                                      |
| LVD/SE SCSI                        | 68-pin, low-voltage differential, single-ended U160 SCSI. This connector provides external SCSI connection on SCSI Channel B. |
| (1 GB) 10/100/1000<br>LAN          | 10/100/1000 base-T ethernet LAN connector.                                                                                    |
| Serial A (console)<br>and Serial B | 9-pin male serial connectors—factory use only.                                                                                |
| USB                                | Four universal serial bus (USB 2.0) connectors.                                                                               |
| TOC                                | Transfer of control button. Halts all system processing and I/O activity and restarts system.                                 |

| Connector/Switch          | Function                                                                                                    |
|---------------------------|----------------------------------------------------------------------------------------------------|
| Locator button and<br>LED | The locator button and LED are used to help locate a server within a rack of servers. When the button is engaged, the blue LED illuminates and an additional blue LED on the front panel of the server illuminates. This function may be remotely activated. |
| Video (not used)          | 15-pin female video connector. DISABLED—DO NOT USE. To enable video capability you must obtain the supported A6150 video PCI card. See enclosed ReadMe, A6150-90001.                                                                                         |
| Console/remote/UPS        | 25-pin female serial data bus connector for the iLO manageability card.                                                                                                    |
| 10/100 MP LAN             | 10 Mb/100 Mb LAN connector for the management processor.                                                                                                    |

#### Table 1-4 Rear Panel Connectors and Switches (Continued)

## 10/100/1000 Base-T Ethernet LAN Connector

The rear panel 10/100/1000 base-T ethernet LAN connector has the following status and activity LEDs.

#### Figure 1-6 10/100/1000 Base-T Ethernet LAN Connector LEDs

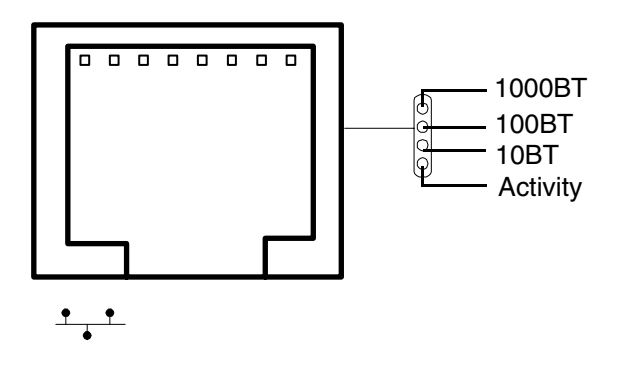

#### Table 1-510/100/1000 Base-T Ethernet LAN Connector LEDs

| LED      | Description                                                                                         |
|----------|----------------------------------------------------------------------------------------------------|
| 1000BT   | Blinking green—the 1000 MHz with ethernet protocol and twisted-pair wiring is enabled, off—no link. |
| 100BT    | Blinking green—the 100 MHz with ethernet protocol and twisted-pair wiring is enabled, off—no link.  |
| 10BT     | Blinking green—the 10 MHz with ethernet protocol and twisted-pair wiring is enabled, off—no link.   |
| Activity | Blinking green—LAN activity.                                                                        |

## iLO Manageability Card LAN LEDs

The iLO manageability card LAN uses an RJ-45 type connector. This connector has four LEDs that signal status and activity.

## Figure 1-7 iLO Manageability Card LAN LEDs

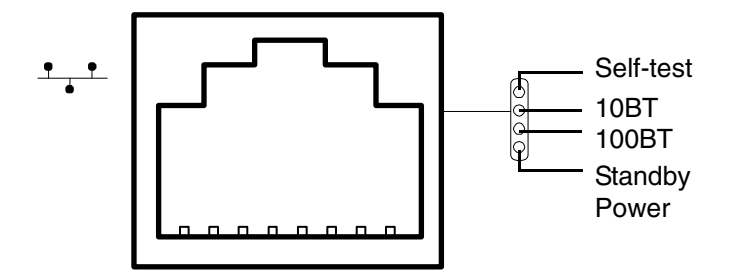

#### Table 1-6iLO Manageability Card LAN LEDs

| LED           | Description                                                                    |
|---------------|--------------------------------------------------------------------------------|
| Self-test     | Yellow—MP is running self-test or error detected.                              |
| 10BT          | Green—10BT link established, blinking green—10BT link activity, off—no link.   |
| 100BT         | Green—100BT link established, blinking green—100BT link activity, off—no link. |
| Standby power | Green—Standby power on, off—standby power off.                                 |

# 2 External Connectors

This chapter describes the external connectors provided on the HP 9000 rp3410 and HP 9000 rp3440 servers.

## **Connector Pinouts**

The following ports and connectors are found on the rear panel of the HP 9000 rp3410 and HP 9000 rp3440 servers.

- Dual USB 2.0
- Serial A (console) and Serial B (factory use only)
- 68-pin LVD, SE U160 SCSI
- 10/100 Management LAN
- 10/100/1000 LAN

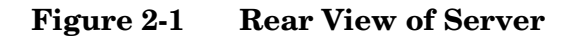

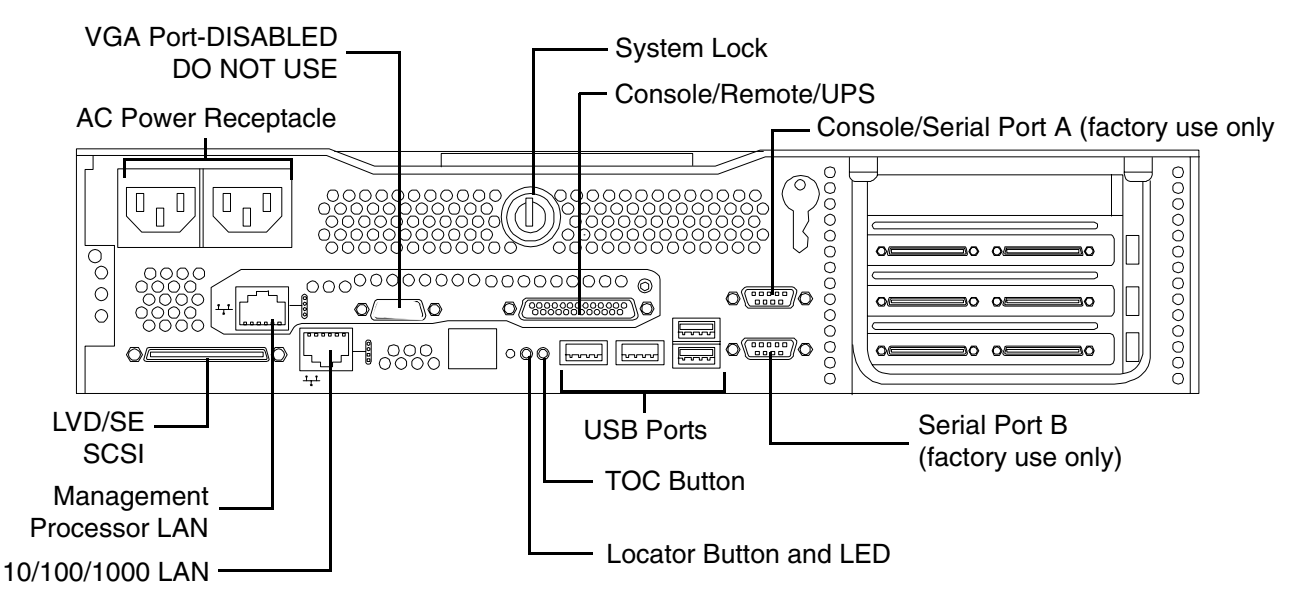

# Universal Serial Bus (USB 2.0) Ports

Figure 2-2 Dual USB Port Connector

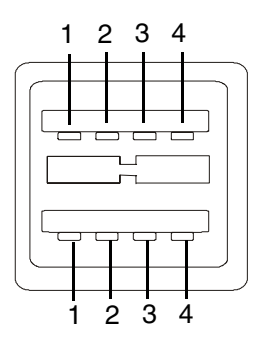

## Figure 2-3 Single USB Port

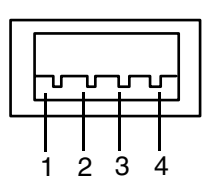

#### Table 2-1USB Pinouts

| Pin Number | Signal Description |
|------------|--------------------|
| 1          | +5 VDC             |
| 2          | MR                 |
| 3          | PR                 |
| 4          | Ground             |

# SCSI Port, Ultra 3, 68-Pin

A single, Ultra 3, 68 pin SCSI connector is located at the rear panel of the server. The external connector supports SCSI channel "B."

#### Figure 2-4 SCSI Port, Ultra 3, 68-Pin

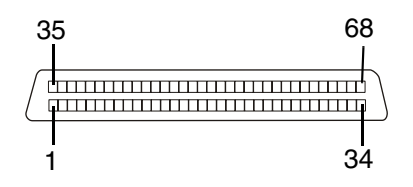

Table 2-2SCSI Port Pinouts

| Pin Number | Signal Description | Pin Number | Signal Description |
|------------|--------------------|------------|--------------------|
| 1          | S1 (+DB 12)        | 35         | S35 (-DB 12)       |
| 2          | S2 (+DB 13)        | 36         | S36 (-DB 13)       |
| 3          | S3 (+DB 14)        | 37         | S37 (–DB 14)       |
| 4          | S4 (+DB 15)        | 38         | S38 (-DB 15)       |
| 5          | S5 (+DB P1)        | 39         | S39 (-DB P1)       |
| 6          | S6 (+DB 0)         | 40         | S40 (-DB 0)        |
| 7          | S7 (+DB 1)         | 41         | S41 (-DB 1)        |
| 8          | S8 (+DB 2)         | 42         | S42 (-DB 2)        |
| 9          | S9 (+DB 3)         | 43         | S43 (-DB 3)        |
| 10         | S10 (+DB 4)        | 44         | S44 (-DB 4)        |
| 11         | S11 (+DB 5)        | 45         | S45 (-DB 5)        |
| 12         | S12 (+DB 6)        | 46         | S46 (-DB 6)        |
| 13         | S13 (+DB 7)        | 47         | S47 (-DB 7)        |
| 14         | S14 (+DB P)        | 48         | S48 (-DB P)        |
| 15         | S15                | 49         | S49                |
| 16         | S16 (DIFFSENS)     | 50         | S50                |
| 17         | S17 (TERMPWR)      | 51         | S51 (TERMPWR)      |
| 18         | S18 (TERMPWR)      | 52         | S52 (TERMPWR)      |
| 19         | S19 (RESERVED)     | 53         | S53 (RESERVED)     |

| Pin Number | Signal Description | Pin Number | Signal Description |
|------------|--------------------|------------|--------------------|
| 20         | S20                | 54         | S54                |
| 21         | S21 (+ATN)         | 55         | S55 (-ATN)         |
| 22         | S22                | 56         | S56                |
| 23         | S23 (+BSY)         | 57         | S57 (-BSY)         |
| 24         | S24 (+ACK)         | 58         | S58 (-ACK)         |
| 25         | S25 (+RST)         | 59         | S59 (-RST)         |
| 26         | S26 (+MSG)         | 60         | S60 (-MSG)         |
| 27         | S27 (+SEL)         | 61         | S61 (-SEL)         |
| 28         | S28 (+C/D)         | 62         | S62 (-C/D)         |
| 29         | S29 (+REQ)         | 63         | S63 (-REQ)         |
| 30         | S30 (+I/O)         | 64         | S64 (–I/O)         |
| 31         | S31 (+DB 8)        | 65         | S65 (-DB 8)        |
| 32         | S32 (+DB 9)        | 66         | S66 (-DB 9)        |
| 33         | S33 (+DB 10)       | 67         | S67 (-DB 10)       |
| 34         | S34 (+DB 11)       | 68         | S68 (-DB 11)       |

## Table 2-2SCSI Port Pinouts (Continued)

## 10/100/1000 LAN Connector

Figure 2-5 10/100/1000 LAN Connector

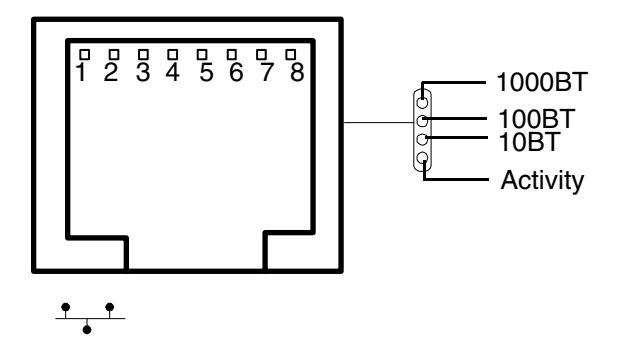

Table 2-310/100/1000 LAN Connector Pinouts

| Pin Number | Signal Description |
|------------|--------------------|
| 1          | ТХР                |
| 2          | TXN                |
| 3          | RXP                |
| 4          | Not used           |
| 5          | Not used           |
| 6          | RXN                |
| 7          | Not used           |
| 8          | Not used           |

## iLO Manageability Card LAN

The iLO Manageability LAN uses an RJ-45 type connector.

## Figure 2-6 iLO Manageability Card LAN Connector

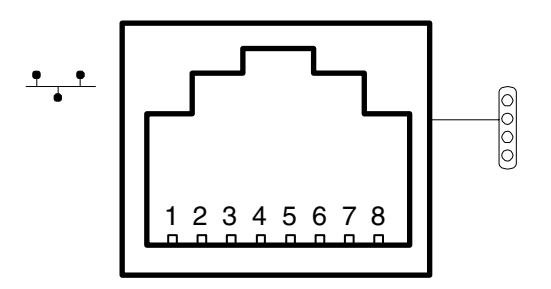

 Table 2-4
 iLO Manageability Card LAN Connector Pinouts

| Pin Number | Signal Description |
|------------|--------------------|
| 1          | TXP                |
| 2          | TXN                |
| 3          | RXP                |
| 4          | Not used           |
| 5          | Not used           |
| 6          | RXN                |
| 7          | Not used           |
| 8          | Not used           |

# **3** Utilities

## **Boot Console Handler (BCH)**

The boot console handler (BCH) is separate code in processor dependent code (PDC). It has two purposes:

- It lets the bootstrap code know which path to boot from
- It allows you to interact with PDC to view and/or modify a set of specific system parameters

Booting is accomplished in the standard PA RISC manner but may be transparent (depending on the state of the autoflags [boot, search, and start)]. If the autoflags are clear and you override autobooting, a boot sequence will end up in the interactive portion of BCH where modification and/or viewing of some system parameters is possible.

**NOTE** When the autostart flag is off, autoboots will be interrupted if a configuration change occurs which causes reduced performance; thus requiring you to intervene prior to booting to the internal system loader (ISL).

The auto boot will halt at the BCH prompt and you may continue booting by entering boot.

#### **BCH Commands**

In the interactive portion of BCH there is a Main Menu and five submenus.

#### Table 3-1BCH Commands

| Submenu                                    | Description                                |
|--------------------------------------------|--------------------------------------------|
| BOot [PRI ALT  <path>]</path>              | Boot from a specified path                 |
| DIsplay                                    | Redisplay the current menu                 |
| HElp [ <menu> <command.></command.></menu> | Display help for specified command or menu |
| RESET                                      | Restart the system                         |
| MAin                                       | Return to the Main Menu                    |

#### Table 3-2Boot Paths

| Boot Source          | Boot Path   |
|----------------------|-------------|
| Bottom disk (Slot 0) | 0/1/1/0.0.0 |
| Middle disk (Slot 1) | 0/1/1/0.1.0 |
| Top disk (Slot 2)    | 0/1/1/1.2.0 |
| DVD                  | 0/0/2/0.0.0 |

#### Main Menu

The following commands are available in the Main Menu:

---- Main Menu -----

|     | Command                                 | Description                   |  |  |
|-----|-----------------------------------------|-------------------------------|--|--|
|     |                                         |                               |  |  |
|     | BOot [PRI ALT  <path>]</path>           | Boot from specified path      |  |  |
| * * | PAth [PRI ALT CON KEY] [ <path>]</path> | Display or modify a path      |  |  |
|     | SEArch [DIsplay IPL] [ <path>]</path>   | Search for boot devices       |  |  |
|     |                                         |                               |  |  |
|     | COnfiguration menu                      | Displays or sets boot values  |  |  |
|     | INformation menu                        | Displays hardware information |  |  |
|     | SERvice menu                            | Displays service commands     |  |  |
| *   | DeBug menu                              | Displays debug commands       |  |  |

| DIsplay                          | Redisplay the current menu       |
|----------------------------------|----------------------------------|
| HElp [ <menu> <command/>]</menu> | Display help for menu or command |
| RESET                            | Restart the system               |

\_ \_ \_ \_

Main Menu: Enter command or menu >

\* Not accessible to user.

\*\* You cannot modify the keyboard path.

#### **Configuration Menu**

The following commands are available in the configuration menu:

```
Main Menu: Enter command or menu > co
```

---- Configuration Menu ------

| Command                                     | Description                      |
|---------------------------------------------|----------------------------------|
|                                             |                                  |
| AUto [BOot SEArch STart] [ON OFF]           | Display or set specified flag    |
| BootID [ <proc>] [<bootid>]</bootid></proc> | Display or set Boot Identifier   |
| BootINfo                                    | Display boot-related information |

| BootTimer [0 - 200]                   | Seconds allowed for boot attempt                      |
|---------------------------------------|-------------------------------------------------------|
| CPUconfig [ <proc>] [ON OFF]</proc>   | Config/Deconfig processor                             |
| DEfault                               | Set the system to predefined values                   |
| FAn [HI NORmal]                       | Display or change fan speed                           |
| FastBoot [ON OFF]                     | Display or set boot tests execution                   |
| PAth [PRI ALT] [ <path>]</path>       | Display or modify a path                              |
| SEArch [DIsplay IPL] [ <path>]</path> | Search for boot devices                               |
| <pre>TIme [c:y:m:d:h:m:[s]]</pre>     | Read or set the real time clock in $\ensuremath{GMT}$ |
|                                       |                                                       |
| BOot [PRI ALT  <path>]</path>         | Boot from specified path                              |
| DIsplay                               | Redisplay the current menu                            |
| HElp [ <command/> ]                   | Display help for specified command                    |
| RESET                                 | Restart the system                                    |

Return to Main Menu

\_\_\_\_

MAin

Configuration Menu: Enter command >

#### The configuration default command sets the following values:

| Primary boot path: 0 | 0/0/1/0.0 |
|----------------------|-----------|
| Alternate boot path: | 0/0/2/0   |
| Console path:        | 0/0/1/0.0 |
| Keyboard path:       | 0/0/4/0.0 |
| Autoboot:            | ON        |
| Autosearch:          | ON        |
| Autostart:           | OFF       |
| BootTimer            | 0         |

#### **Information Menu**

The following commands are available from the information menu:

Main Menu: Enter command or menu > in

---- Information Menu -----

#### Utilities Boot Console Handler (BCH)

|       | Command       | Description                       |
|-------|---------------|-----------------------------------|
|       |               |                                   |
|       | ALL           | Display all system information    |
|       | BootINfo      | Display boot-related information  |
|       | CAche         | Display cache information         |
|       | ChipRevisions | Display revisions of major VLSI   |
|       | COprocessor   | Display coprocessor information   |
|       | FRU           | Display FRU information           |
|       | FwrVersion    | Display firmware version          |
| *     | IO            | Display I/O interface information |
|       | LanAddress    | Display Core LAN station address  |
|       | MEmory        | Display memory information        |
| * *   | PRocessor     | Display processor information     |
| * * * | WArnings      | Display selftest warning messages |
|       |               |                                   |

| BOot [PRI ALT  <path>]</path> | Boot from specified path           |
|-------------------------------|------------------------------------|
| DIsplay                       | Redisplay the current menu         |
| HElp [ <command/> ]           | Display help for specified command |
| RESET                         | Restart the system                 |
| MAin                          | Return to Main Menu                |

```
____
```

Information Menu: Enter command >

 $\ast$  The PCI device information displayed here will include description, path, vendorID, deviceID, slot#, and bus#.

\*\* Processor command displays system model string

\*\*\*Warnings displayed are:

- System serial number not set.
- Support bus controller initialization failure.
- WARNING: Card in unsupported PCI slot for rp3410 system.
- WARNING: Too many cpus for a rp3410 system. System will not boot.
- WARNING: Too much memory for a rp3410 system.
- WARNING: A fatal error has occurred—system cannot boot. Review warning messages in the information menu.

Info PR Example This command displays processor information on the console.

#### Service Menu

The following commands are available from the service menu:

Main Menu: Enter command or menu > ser

---- Service Menu -----

| Command                                      | Description                           |  |
|----------------------------------------------|---------------------------------------|--|
|                                              |                                       |  |
| CLEARPIM                                     | Clear (zero) the contents of PIM      |  |
| SCSI [option] [ <path>] [<val>]</val></path> | Display or set SCSI controller values |  |
| MemRead <address> [<len>]</len></address>    | Read memory and I/O locations         |  |
| PDT [CLEAR]                                  | Display or clear the PDT              |  |
| PIM [ <proc>] [HPMC LPMC TOC]</proc>         | Display PIM information               |  |
| ProductNum <0 C> [ <number>]</number>        | Display or set Product Number         |  |
| ScRoll [ON OFF]                              | Display or change scrolling ability   |  |
| SELftests [ON   OFF]                         | Enable/disable self test execution    |  |
|                                              |                                       |  |
| BOot [PRI ALT  <path>]</path>                | Boot from specified path              |  |
| DIsplay                                      | Redisplay the current menu            |  |

#### Utilities Boot Console Handler (BCH)

| HElp [ <command/> ] | Display help for specified command |
|---------------------|------------------------------------|
| RESET               | Restart the system                 |
| MAin                | Return to Main Menu                |
|                     |                                    |

\_ \_ \_ \_

Service Menu: Enter command > e

The ProductNum command is for setting up the original and/or current product number. The Software Identification (SWID) doesn't get updated automatically on change of the original product number but it can be generated by executing the default command from the configuration submenu.

The SCSI command is for displaying/setting the SCSI controller parameters like initiator ID and speed. These parameters are used by the OS device drivers to program the controller(s).

## **Management Processor (MP)**

**Integrated Lights-Out** (iLO) offers remote server management through an independent management processor (MP). It provides a way for you to connect to a server and perform administration or monitoring tasks for the server hardware. iLO is available whenever the system is connected to a power source, even if the server main power switch is in the off position.

iLO controls power, reset, and Transfer of Control (TOC) capabilities; provides console access; displays and records system events; and can display detailed information about the various internal subsystems. iLO also provides a virtual front panel that you can use to monitor system status and see the state of front panel LEDs. All iLO functions are available through the server LAN and the local RS-232 and remote RS-232 ports. Access to local and remote ports, telnet, and secure shell (SSH) is through the iLO text interface, while Web access is through a graphical user interface (GUI).

iLO was introduced into most Integrity Entry Class servers in late 2004. Prior to that, embedded remote server management was referred to as MP functionality. All legacy MP functionality has been carried forward and combined with new features, all under the heading of "iLO". Therefore, "iLO" and "MP" mean the same thing for Entry Class servers.

Once you update the firmware to version E.03.13, the following features in the Integrated Lights-Out MP are activated:

- Always-on capability: iLO is active as long as the power cord is plugged in
- Multiple access methods: Local, remote, telnet, and SSH use the iLO text interface. Web access uses a GUI.
  - Local Serial Port: Use a terminal or laptop computer for direct connection.
  - Remote/Modem Serial Port: Use a dedicated modem RS-232 port and external modem.
  - LAN: Use telnet, Web, or SSH to access iLO LAN.
- Remote power cycle; power on or power off; reset
- Mirrored console: The system console output stream is reflected to all connected console users, and any user can provide input.
- Independent, non mirrored sessions (from local and modem ports)
  - Direct session with OS using the MP command SE
  - Connection to another iLO using the MP command CSP
- Display of information about various internal subsystems
  - Field replaceable unit (FRU) information
  - System power state, temperature information, and fan status
  - Status of processors
- Logging, display, and keyword search of:
  - System console history
  - System events
- User access control
- DHCP and DNS support

- IPMI over LAN
- Licensing
- iLO Advanced Pack features, such as SSH access, group actions capability, and LDAP

```
NOTE A complete description of the MP is provided in the HP Integrity and HP 9000 Integrated
Lights-Out Management Processor Operations Guide.
```

### **Configuring the MP LAN Port IP Address**

By connecting the MP LAN port to an active network, you have two options for configuring an IP address. The first option is to use a DHCP server, which automatically assigns an IP address, and the other is to use the ping command from another host on the same subnet to set a static IP address for the MP. After the IP address has been set, you can establish a telnet session to configure additional parameters.

If you are using a DHCP server, and it provides the Domain Name, and if the primary DNS server accepts dynamic DNS (DDNS) updates or has been configured through the DHCP server, then you can use a default host name to connect to the MP through telnet. The default host name is 14 characters long, consisting of the letters "mp" followed by the 12 characters of the Media Access Protocol (MAC). See "Configure an IP Address" on page 33 to determine the MAC address. If no DNS access is available, the telnet session can use the assigned IP address.

If you are using DHCP, proceed to "Accessing the Management Processor" on page 33. For more information on configuring DHCP, see "Configuring the Management Processor LAN Information" on page 35. For a non-DHCP implementation, perform the following steps to configure a static IP address.

#### Configuring a Static IP Address (Non-DHCP)

To configure a static IP address for the MP LAN port, follow these steps:

- 1. Set up local terminal access.
- 2. Configure the IP address.

**Set Up Local Terminal Access** After powering on the terminal, ensure the communications settings are as follows:

- 8/none (parity)
- 9600 baud
- None (receive)
- None (transmit)

If the terminal is a PC using Reflection 1, check or change these communications settings by performing the following steps:

- **Step 1.** From the Reflection 1 Main screen, pull down the Connection menu and choose **Connection Setup**.
- Step 2. Choose Serial Port.
- Step 3. Choose Com1.
- **Step 4.** Check the settings and change, if required.

Go to More Settings to set Xon/Xoff. Click OK to close the More Settings window.

- Step 5. Click OK to close the Connection Setup window.
- Step 6. Pull down the Setup menu and choose Terminal (under the Emulation tab).
- **Step 7.** Choose a supported terminal type.

The preferred type is VT100.

Step 8. Click Apply.

This option is not highlighted if the terminal type you want is already selected.

Step 9. Click OK.

**Configure an IP Address** To configure the MP LAN static IP address, perform the following steps:

- **Step 1.** Determine the Media Access Control (MAC) address of the MP LAN interface by viewing the label located at the rear of the server.
- Step 2. Connect a LAN cable on your local subnet to the core I/O LAN port.
- **Step 3.** Add an Address Resolution Protocol (ARP) table entry to another host located on your local subnet. This ARP table entry maps the MAC address of the core I/O LAN interface to the IP address chosen for that interface.

| NOTE | Adding an entry to the ARP table is typically done using the ARP command with the |
|------|-----------------------------------------------------------------------------------|
|      | appropriate option. For example, <b>arp</b> -s is used with Windows. Consult your |
|      | operating system documentation for more information.                              |

- **Step 4.** Use the **ping** command from the host that has the new ARP table entry. The destination address is the IP address that is mapped to the MAC address of the MP. The MP LAN port should now be configured with the appropriate IP address.
- **Step 5.** Use the **telnet** command to connect to the MP from a host on the local subnet.

#### **Accessing the Management Processor**

You can connect to the management processor using the following methods:

- The local serial port using a local terminal
- The remote Customer Service Modem (CSM) port using external modem (dial-up) access, if remote modem access is configured
- The MP LAN port using the Web interface, telnet, or SSH, if login access through the MP LAN is enabled

#### Local Terminal Access to the Management Processor

You establish communication with the MP by connecting a terminal to the local CSM I/O serial port.

You can establish a terminal session using a standalone terminal or using terminal emulation software, such as HyperTerm, Putty, or Reflection 1 running on a PC.

During installation, communicating with the MP enables such tasks as:

- Verifying that the components are present and installed correctly
- Configuring the LAN port

#### Interacting with the Management Processor

To interact with the MP command line interface, perform the following steps:

NOTE On initial system installation, the MP has two default user accounts:
 All Rights (Administrator) level user; login = Admin, password = Admin (both are case sensitive).
 Console Rights (Operator) level user; login = Oper, password = Oper (both are case sensitive).
 For security reasons, HP recommends that you use the UC command during the initial logon session to modify default passwords (enter CM at the MP> prompt, and enter UC at the MP: CM> prompt).

**IMPORTANT** Deleting default users such as Admin prevents you from using the HP Systems Insight Manager group actions feature.

**Step 1.** Log in using your MP user account name and password.

- **NOTE** If you are logged in, the MP Main Menu displays. To follow this procedure, make sure you are at the MP Main Menu. Use **Ctrl-B** to return to the MP Main Menu.
- Step 2. Use the MP menus and commands as needed. Main Menu commands are shown in "MP Main Menu". You can access commands not displayed in the MP Main Menu in command mode by first using the CM command at the MP prompt. You can display a list of available commands using the MP help function. Invoke the help function from either the MP Main Menu or the Command Menu prompts by entering HE followed by LI. You can return to the MP Main Menu by pressing Ctrl-B.

**Step 3.** Log out using the X command (enter **x** at the MP> prompt) after returning to the MP Main Menu.

#### MP Main Menu

Following are the MP Main Menu commands:

MP MAIN MENU: CO: Console VFP: Virtual Front Panel CM: Command Menu CL: Console Logs SL: Show Event Logs CSP: Connect to Service Processor SE: Create OS Session HE: Main Menu Help X: Exit Connection

**NOTE** The previous example shows the Main Menu screen accessed through the local serial or remote modem ports. The list of commands displayed might be different and depends on your method of access to the MP.

### **Configuring the Management Processor LAN Information**

LAN information includes the management processor network name, IP address information, and configuring DHCP and DNS service information.

To configure the management processor LAN IP address:

- **Step 1.** At the MP Main Menu prompt (MP>), enter **CM** to choose command mode.
- **Step 2.** At the command mode prompt (MP:CM>), enter LC (for LAN configuration).

The screen displays the default values and asks if you want to modify them. It is good practice to write down the information, because you might need it for future troubleshooting. See "The LC Command Screen" on page 36.

|      |    | NOTE                                                                                                    | The default value in the "IP address" field is set at the factory. You must configure the actual MP LAN IP address.             |
|------|----|----------------------------------------------------------------------------------------------------|----------------------------------------------------------------------------------------------------|
| Step | 3. | The screen di All, or Q to                                                                                                    | splays the current LC data. When prompted to enter a parameter name, A to modify Quit, enter <b>A</b> to choose all parameters. |
| Step | 4. | • The screen displays the current DHCP status. If DHCP is used to acquire IP address information enter $\mathbf{E}$ to enable, $\mathbf{D}$ to disable, or $\mathbf{Q}$ unless you are using the local serial port. |                                                                                                    |
|      |    | To disable DI                                                                                                    | ICP from the local serial port:                                                                                                 |
|      |    |                                                                                                    |                                                                                                    |

- a. Use the LC command to disable DHCP.
- **b.** Commit the DHCP change.
- c. Use the LC command again to set network parameters.

| CAUTION | Modifying the DHCP, IP address, gateway IP address, or subnet mask parameters will drop all present LAN and Web connections.             |
|---------|----------------------------------------------------------------------------------------------------|
|         |                                                                                                    |
| NOTE    | Changing DHCP status to Enabled or Disabled resets IP address, gateway IP address, and subnet mask parameters to factory default values. |
|         |                                                                                                    |
| NOTE    | If the IP address, gateway IP address, and subnet mask are obtained through DHCP,                                                        |

**Step 5.** The screen displays the current IP address. When prompted to enter a new value or Q, enter the new IP address.

you cannot change them without first disabling DHCP.

**Step 6.** The screen displays the current host name. When prompted to enter a new value or Q, enter the new MP network name.

This is the host name for the MP LAN displayed at the command prompt. It is also used to identify the MP LAN interface in a DNS database. The name can be up to 64 characters in length, and must start with a letter, end with a letter or number, and contain only letters, numbers, or dashes.

|      |     | <b>NOTE</b> The host name is not case sensitive.                                                                                                    |
|------|-----|----------------------------------------------------------------------------------------------------|
| Step | 7.  | The screen displays the current subnet mask name. When prompted to enter a new value or $Q$ , enter the new subnet mask name.                                                             |
| Step | 8.  | The screen displays the current gateway address. When prompted to enter a new value or ${\tt Q},$ enter the new gateway address.                                                          |
| Step | 9.  | The screen displays the current link state information. When prompted to enter a new value or Q, press enter. The message -> Current Link State has been retained displays.               |
| Step | 10. | The screen displays the current Web console port number. When prompted to enter a new value or Q, press enter. The message -> Current Web Console Port Number has been retained displays. |
| Step | 11. | The screen displays the current SSH console port number. When prompted to enter a new value or Q, press enter. The message -> Current SSH Console Port Number has been retained displays. |
|      |     | <b>NOTE</b> SSH settings will not display if you do not have Integrated Lights-Out Advanced                                                                                               |

Step 12. The screen displays a new LC listing, including the values entered in the preceding steps. Verify that the desired values have been accepted. When prompted to enter a parameter for revision, Y to confirm, or Q to Quit, enter Y to confirm all parameters.

> LAN Configuration has been updated

Pack licensing.

-> Reset MP (XD command option `R') for configuration to take effect.

MP Host Name: mpserver

- Step 13. Enter XD -reset to reset the MP.
- **Step 14.** After the MP resets, log in to the MP again. Then enter the MP command mode (enter **CM** at the MP: prompt).
- Step 15. At the MP:CM> prompt, enter LS to confirm the new LAN settings.
- Step 16. Enter SA to enable or disable Web console and telnet access after the MP has been reset.

#### The LC Command Screen

The following screen shows LC command output:

MP:CM> LC -nc Current LAN Configuration: MAC Address : 0x0060b0f54c51 DHCP Status : Enabled : 127.1.1.1 IP Address MP Host Name : maestro Subnet Mask : 255.255.248.0 Gateway Address : 127.1.1.1 Link State : Auto Negotiate

```
Web Console Port Number : 2023

SSH Access Port Number : 22

IPMI/LAN Port Number : 626

LAN status: UP and RUNNING

-> Command successful.

MP:CM>
```

# **NOTE** The SSH console port number does not display if you do not have Integrated Lights-Out Advanced Pack licensing.

## **MP** Command Reference

There are two menus from which commands are executed: the MP Main Menu and the Command Menu. You access the Command Menu by first using the CM command at the MP> prompt.

The following tables provide a reference for commands available through the command line interface.

#### **MP Main Menu Commands**

Commands are listed in Table 3-3.

| Table 3-3 | MP Main Menu | <b>Commands and</b> | Descriptions |
|-----------|--------------|---------------------|--------------|
|-----------|--------------|---------------------|--------------|

| Command | Description                          |
|---------|--------------------------------------|
| CL      | View console log                     |
| CM      | Enter command mode                   |
| СО      | Select console mode                  |
| CSP     | Connect to another service processor |
| HE      | Display help for menu or command     |
| SE      | Enter OS session                     |
| SL      | Show event logs                      |
| VFP     | Display virtual front panel          |
| Х       | Exit                                 |

#### **Command Menu Commands**

Commands are listed in Table 3-4.

#### Table 3-4Command Menu Commands and Descriptions

| Command | Description                                      |
|---------|--------------------------------------------------|
| BP      | Reset BMC passwords                              |
| CA      | Configure async or serial ports                  |
| DATE    | Display the current date                         |
| DC      | Default configuration                            |
| DF      | Display field replaceable unit (FRU) information |
| DI      | Disconnect remote or LAN console                 |
| DNS     | Set DNS configuration                            |
| FW      | Upgrade MP firmware                              |
| HE      | Display help for menu or command                 |
| ID      | Display or modify system information             |

| Command | Description                                  |
|---------|----------------------------------------------|
| IT      | Modify MP inactivity timers                  |
| LC      | LAN configuration                            |
| LDAP    | LDAP configuration                           |
| LM      | License management                           |
| LOC     | Display and configure locator LED            |
| LS      | LAN status                                   |
| MR      | Modem reset                                  |
| MS      | Modem status                                 |
| PC      | Remote power control                         |
| PG      | Paging parameter setup                       |
| PR      | Power restore                                |
| PS      | Power management module status               |
| RB      | Reset BMC                                    |
| RS      | Reset system through RST signal              |
| SA      | Set access options                           |
| SO      | Configure security options                   |
| SS      | Display system processor status              |
| SYSREV  | Display all firmware revisions               |
| TC      | Reset via transfer of control (TOC)          |
| TE      | Tell (send a message to other users)         |
| UC      | User configuration                           |
| VDP     | Display virtual diagnostic panel LEDs        |
| WHO     | Display connected management processor users |
| XD      | Diagnostics or reset of management processor |

 Table 3-4
 Command Menu Commands and Descriptions (Continued)

Utilities Management Processor (MP)

# 4 Troubleshooting

This chapter provides trouble shooting instructions for maintaining your HP 9000 rp 3410 or HP 9000 rp 3440 server.

## Information to Collect Before You Contact Support

Before you contact HP support, you should:

Step 1. Check information on troubleshooting and attempt to solve the problem.

- Note failure symptoms and error indications (LEDs and messages) by checking the SEL and FPL logs
- Try to determine precisely what did or did not happen
- **Step 2.** Collect the following information:
  - The model number of your server (for example, rp3410)
  - The product number of your server. This can be found on the identification label, which is found at the front of the unit (typically A7136A or A7137A, and so on)
  - The serial number of your server. This can be found on the identification label
- **Step 3.** Become familiar with your system configuration:
  - Are you using the LAN, RS232, or web interface to monitor the server?
  - How many processors, DIMMs, and PCI cards have been installed?
  - What versions of processor, memory, and PCI cards are used and where are they installed?
  - What accessories are installed?
- **Step 4.** Determine the following:
  - Which firmware versions are in use?
  - When did the problem start?
  - Have recent changes been made to the system?
  - Which operating system and version is in use?

## **Troubleshooting Methodology**

WARNING Ensure that the system is powered down and all power sources have been disconnected from the server prior to working with the server.

Voltages are present at various locations within the server whenever an AC power source is connected. This voltage is present even when the main power switch is in the off position.

Failure to observe this warning could result in personal injury or damage to equipment.

**CAUTION** Do not operate the HP server for more than 5 minutes with any cover (including disk drives) removed. If you are hot-swapping a fan, reinstall the cover within 5 minutes to prevent overheating. Damage to system components may result due to improper cooling airflow.

To troubleshoot your server with online diagnostic tools, you must be familiar with the HP-UX operating system. You should also be familiar with the Offline Diagnostics Environment (ODE). Install both online and offline troubleshooting programs on your system before trouble is suspected. Descriptions and user information about offline troubleshooting tools are available at http://docs.hp.com.

Use the online diagnostic tools if you can boot your system. Online troubleshooting programs area available on the HP-UX operating system CD.

If you can not boot your system, run offline troubleshooting tool from the ODE CD that ships with your server. ODE CDs are platform-specific for Integrity and PA-RISC servers.

## **Using the Front Panel Power Button**

The server power button on the front panel operates differently, depending on how long the button is held in and on what the system is doing when the button is pressed. You must be aware of its uses to properly troubleshoot the system. Power button functions are described in the following table.

| System State                                          | Switch Pressed Time                                                                        | Result                                                                                                    |
|-------------------------------------------------------|--------------------------------------------------------------------------------------------|----------------------------------------------------------------------------------------------------|
| Power connected to power<br>supplies—system power off | 1 second or less<br>More than 1 second                                                     | System power on<br>No effect                                                                                                    |
| System at ISL                                         | Less than 1 second<br>More than 1 second but<br>less than 5 seconds<br>More than 5 seconds | No effect<br>Not used. This selection initiates E-buzzer<br>functions that are not supported in the HP 9000<br>rp3410 and HP 9000 rp3440 servers<br>Hard shutdown     |
| System at BCH                                         | Less than 1 second<br>More than 1 second but<br>less than 5 seconds<br>More than 5 seconds | Hard shutdown<br>Not used. This selection initiates E-buzzer<br>functions that are not supported in the HP 9000<br>rp3410 and HP 9000 rp3440 servers<br>Hard shutdown |

Table 4-1Power Button Functions

| System State          | Switch Pressed Time                                                                        | Result                                                                                                    |
|-----------------------|--------------------------------------------------------------------------------------------|----------------------------------------------------------------------------------------------------|
| Power on—OS shut down | Less than 1 second<br>More than 1 second but<br>less than 5 seconds<br>More than 5 seconds | No effect<br>Not used. This selection initiates E-buzzer<br>functions that are not supported in the HP 9000<br>rp3410 and HP 9000 rp3440 servers<br>Hard shutdown |
| OS running            | Less than 1 second<br>More than 1 second but<br>less than 5 seconds<br>More than 5 seconds | No effect<br>Not used. This selection initiates E-buzzer<br>functions that are not supported in the HP 9000<br>rp3410 and HP 9000 rp3440 servers<br>Hard shutdown |

Table 4-1Power Button Functions (Continued)

# **Operating System Will Boot**

If your operating system is running and you are experiencing problems, use the following online tools to help solve your problem:

- Support Tools Manager (STM)
- Event Monitoring Service (EMS)
- Management Processor (MP)

## Support Tools Manager

Support Tools Manager (STM) is available in three user interfaces:

- Graphical interface for X-based terminals (XSTM)
- Menu interface for ASCII terminals (MSTM)
- Command line interface for all ASCII terminals (CSTM)

You can use the graphical and menu interfaces intuitively and you can use the command line interface to drive STM using scripts.

You can use diagnostics to thoroughly test a device and isolate failures down to the suspected Field Replaceable Unit (FRU).

For complete documentation on how to access and use STM go to http://docs.hp.com. Under Topics menu go to Diagnostics and look for Support Tools Manager.

#### **Event Monitoring Service**

Event Monitoring Service (EMS) is the framework for monitoring hardware and reporting events. You can use EMS to eliminate most undetected hardware failures that cause data loss or interruptions of system operation. You can monitor a hardware device (such as a disk) for the occurrence of any unusual activity (called an event). When an event occurs, it is reported by a variety of notification methods such as e-mail. Event detections are handled automatically with minimal involvement on your part.

The following monitors are available:

- CMC monitor
- UPS monitor
- FC hub monitor
- FC switch monitor
- Peripheral status monitor
- Memory monitor

EMS comes with your HP-UX operating system. To bring up the event monitoring Main Menu, execute the following command at the shell prompt:

/etc/opt/resmon/lbin/monconfig

From the list of Main Menu selections, choose:

(E) Enable Monitoring

#### **Management Processor**

The management processor (MP) interface provides access to the baseboard management controller system information and provides some configuration capabilities. By viewing the system logs by way of the MP you can identify and solve problems affecting your server. To access your MP interface and system logs, perform the following steps:

NOTEThe MP interface must be accessed from a terminal console that is attached to the MP via the<br/>MP LAN or MP remote serial connector. The MP is always available for troubleshooting,<br/>regardless of the state of your system, as long as there is AC power applied to your computer.<br/>A description of the MP is provided in the Utilities chapter of this guide and in the HP Integrity

and HP 9000 Integrated Lights Out Operations Guide. Check the HP website for the latest revision.

- **Step 1.** If necessary, press **CTRL+B** to access the MP interface.
- **Step 2.** Log in with proper user name and password.
- Step 3. Enter cl to display the console logs. This log displays console history from oldest to newest.
- **Step 4.** Enter **sl** to display the system logs. The system logs consist of:
  - System event
  - Forward progress
  - Current boot
  - Previous boot
  - Live events
  - Clear SEL/FPL logs
- **Step 5.** For a complete explanation of the management processor and all commands, refer to Chapter 3, "Utilities."

#### System Event Logs (SEL)

- **Step 1.** Access the management processor command prompt.
- Step 2. Run the **s1** command. The Event Log Viewer menu will display:

| SL                  |         |        |                      |
|---------------------|---------|--------|----------------------|
| Event Log Viewer:   |         |        |                      |
|                     |         |        |                      |
| Log Name            | Entries | % Full | Latest Entry         |
|                     |         |        |                      |
| E - System Event    | 9       | 1 %    | 29 Oct 2002 19:15:05 |
| F - Forward Progres | s 129   | 3 %    | \$                   |
| B - Current Boot    | 82      |        |                      |

P - Previous Boot 0
L - Live Events
C - Clear All Logs

Enter your choice or [Q] to Quit:

#### Step 3. Select e to review the events. The Event Log Navigation menu will display:

| Set up alert filter options on this buffer? $(Y/[N])$ |                  |             |            |         |        |           |
|-------------------------------------------------------|------------------|-------------|------------|---------|--------|-----------|
| (N)                                                   |                  |             |            |         |        |           |
| Log                                                   | Name             | Entries     | % Full     |         | Latest | Entry     |
|                                                       |                  |             |            |         |        |           |
| E - System                                            | Event            | 410         | 47 %       | 18 Feb  | 2003   | 09:38:10  |
|                                                       |                  |             |            |         |        |           |
| Event Log N                                           | Vavigation Help: |             |            |         |        |           |
|                                                       |                  |             |            |         |        |           |
| +                                                     | View next block  | (forwa      | ard in tim | e, e.g  | . from | n 3 to 4) |
| -                                                     | View previous b  | lock (back  | ward in ti | me, e.g | . from | n 3 to 2) |
| <cr></cr>                                             | Continue to the  | next or p   | revious bl | ock     |        |           |
| D                                                     | Dump the entire  | log for ca  | apture and | analys  | is     |           |
| F                                                     | First entry      |             |            |         |        |           |
| L                                                     | Last entry       |             |            |         |        |           |
| J                                                     | Jump to entry n  | umber       |            |         |        |           |
| V                                                     | View mode config | guration († | ext, keyw  | ord, he | x)     |           |
| ?                                                     | Display this He  | lp menu     |            |         |        |           |

Ctrl-B Quit and return to the Main Menu

#### **Step 4.** Select **v**, then **t** to change the display to text mode:

Display Mode Configuration:

H - Hex mode

Current -> K - Keyword mode

T - Text mode

Enter new value, or [Q] to Quit:

Т

**Step 5.** To decode the blinking state of System LED, review the entire SEL and look at events with alert level 3 and above.

# For example: Log Entry 24: 14 Feb 2003 15:27:02 Alert Level 3: Warning Keyword: Type-02 1b0800 1771520 Hot Swap Cage: SCSI cable removed Logged by: BMC; Sensor: Cable / Interconnect - SCSI ChExt Cable Data1: Device Removed/Device Absent 0x203E4D0AC6020220 FFFF0008F61B0300

Log Entry 73: 00:00:12

Alert Level 3: Warning

Keyword: Type-02 050301 328449

The server's built-in sensors have detected an open chassis door.

Logged by: BMC; Sensor: Physical Security - Chassis Open

Data1: State Asserted

0x20000000000020570 FFFF010302050300

# **Operating System Will Not Boot**

If your operating system will not boot, but you are able to reach the BCH (from either the main disk partition or CD), then use the following offline tools to help solve your problem:

• Offline Diagnostic Environment (ODE)

### **Offline Diagnostic Environment (ODE)**

ODE is used to evaluate specific hardware components via a command line interface. To access ODE from your *ODE CD*, perform the following steps:

- **Step 1.** Power on your HP server and insert the *ODE CD*.
- **Step 2.** Boot the system to the PDC (BOOTADMIN, BCH, etc.) prompt. PDC prompts may differ on some computer models.

Main Menu: Enter command or menu>

- **Step 3.** List the bootable devices by entering search: **search**.
- Step 4. Select the CD device that contains the ODE CD, for example: p3
- Step 5. Boot from that device by entering boot p3: boot p3.
- Step 6. You are asked to interact with the Initial System Loader (ISL) prompt. Enter yes: y.

Step 7. From the ISL prompt, start the Offline Diagnostics Environment by entering ODE: ODE.

The following commands are available at the ODE prompt:

#### Table 4-2ODE Commands

| Command                         | Description                                                 |
|---------------------------------|-------------------------------------------------------------|
| help                            | To display a list and description of the available commands |
| help <command/>                 | To display the additional information                       |
| help <var></var>                | To display the additional information                       |
| ls                              | To list the ODE modules that will run on your computer      |
| <module_name></module_name>     | To run an ODE module interactively                          |
| run <module_name></module_name> | To run an ODE module non-interactively                      |

# **Identifying and Diagnosing Hardware Problems**

Should a hardware failure occur, the system LEDs and the System Event Log (SEL) will help you identify the problem:

- LEDs. The lights on the front bezel of the server change color and blink in different patterns to help identify specific hardware problems. LEDs on the rear panel of the server display LAN status.
- The System Event Log (SEL) provides detailed information about the errors identified by the LEDs. The SEL can be viewed using the MP.

## **Troubleshooting Using LEDs**

If you suspect a hardware failure, the power and system LEDs, located on the control panel of the system, will help you identify the problem. The following sections describe their functions. Additional diagnostic LEDs are provided on the system board. (See "System Board Diagnostic LEDs" on page 52.)

If your server has no Extended Core I/O (ECI) card installed, the four diagnostic LEDs on the front panel warn of impending failures and allow you to take preventive action. For example, you may want to back up your data or replace a component before it fails.

- If no ECI card is installed, the boot progress is monitored by diagnostic LEDs 1 through 4. During boot-up the LEDs will turn on in sequence until the BCH prompt is reached.
- If an ECI card is installed, the boot process will be monitored by the management processor (MP). The four diagnostic LEDs will be disabled (always off). You can monitor server operation from a console using the MP.

#### Figure 4-1 Control Panel LEDs

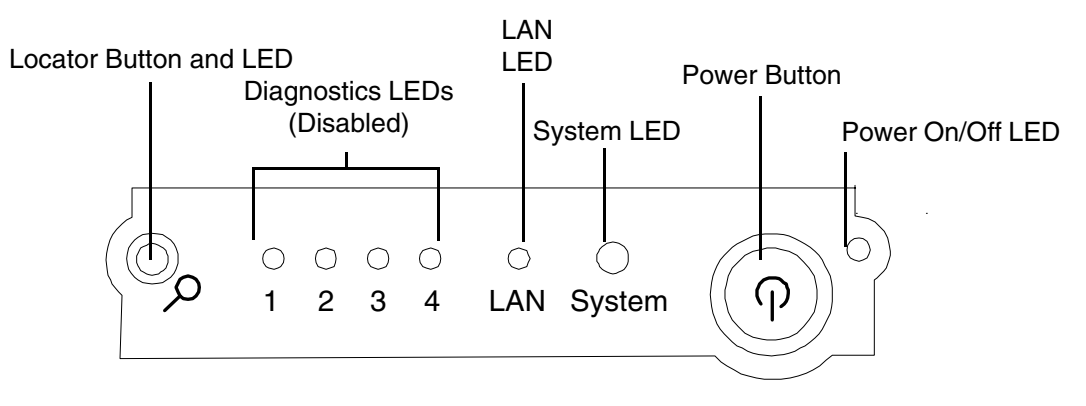

#### Power and System LEDs

The power and system LED indicate the state of the system. When the system LED is blinking yellow or red, a problem exists.

Table 4-3System LED States

| System LED  | State                             |
|-------------|-----------------------------------|
| Off         | AC power off if power LED is off. |
| Solid green | Running OS.                       |

| System LED               | State                                                                                                    |
|--------------------------|----------------------------------------------------------------------------------------------------|
| Blinking green           | Booting or running BCH.                                                                                    |
| Blinking yellow (1/sec.) | Attention:                                                                                                 |
|                          | Alerts of levels 3-5 detected in the management processor logs                                             |
|                          | The LED will turn off once the event log has been read.                                                    |
| Blinking red (2/sec.)    | Fault:                                                                                                    |
|                          | System Alert 7 Detected, LED will blink until the problem is resolved<br>and the system boots successfully |
|                          | Fatal hardware error detected by BMC, LED will blink until problem is corrected.                           |

### Table 4-3 System LED States (Continued)

For system alerts of levels 3-5, the attention condition on the LED can be cleared by accessing the logs using the sl command available in the management processor command mode.

The fault condition for system alerts of level 7 can be cleared by resolving the problem and cycling power. Refer to the SL error logs for additional error information.

**NOTE** Always check the management processor status logs in the case of a blinking yellow or red system LED before replacing any hardware.

## LAN LEDs

The front panel LAN LED indicates the system is communicating over the Gigabit or system management LAN:

- Blinking green—The system is communicating over the LAN
- Solid green—LAN link is established, no current LAN activity
- Not green—No LAN cable attached, LAN network dead or the system is off

10/100/1000 LAN LEDs are on the rear panel:

#### Table 4-410/100/1000 Base-T Ethernet LAN Connector LEDs

| LED      | Description                                                                                        |
|----------|----------------------------------------------------------------------------------------------------|
| 1000BT   | Blinking green—the 1000 MHz with ethernet protocol and twisted-pair wiring is enabled, off—no link |
| 100BT    | Blinking green—the 100 MHz with ethernet protocol and twisted-pair wiring is enabled, off—no link  |
| 10BT     | Blinking green—the 10 MHz with ethernet protocol and twisted-pair wiring is enabled, off—no link   |
| Activity | Blinking green—LAN activity                                                                        |

One System Management 10/100 LAN port on the rear panel provides the following LEDs:

Four management processor LAN LEDs are also on the rear panel:

#### Table 4-5iLO Manageability Card LAN LEDs

| LAN LED   | Location        | Color             | State                                          |
|-----------|-----------------|-------------------|------------------------------------------------|
| Self-test | Тор             | Yellow            | Management processor running selftest or error |
|           |                 | Off               | Management processor has booted                |
| 10BT      | 2nd from top    | Green             | 10BT link established                          |
|           |                 | Blinking<br>green | 10BT activity                                  |
|           |                 | Off               | No link or 100BT link                          |
| 100BT     | 2nd from bottom | Green             | 100BT link established                         |
|           |                 | Blinking<br>green | 100BT activity                                 |
|           |                 | Off               | No link or 10BT link                           |
| Standby   | Bottom          | Green             | Standby power on                               |
| power     |                 | Off               | Standby power off                              |

# System Board Diagnostic LEDs

There are three additional LEDs that can help when troubleshooting the system. These LEDs are located on the system board close to the back of the system and can be viewed through the small cooling holes in the system case.

Figure 4-2Location of the STBY and BMC LEDs

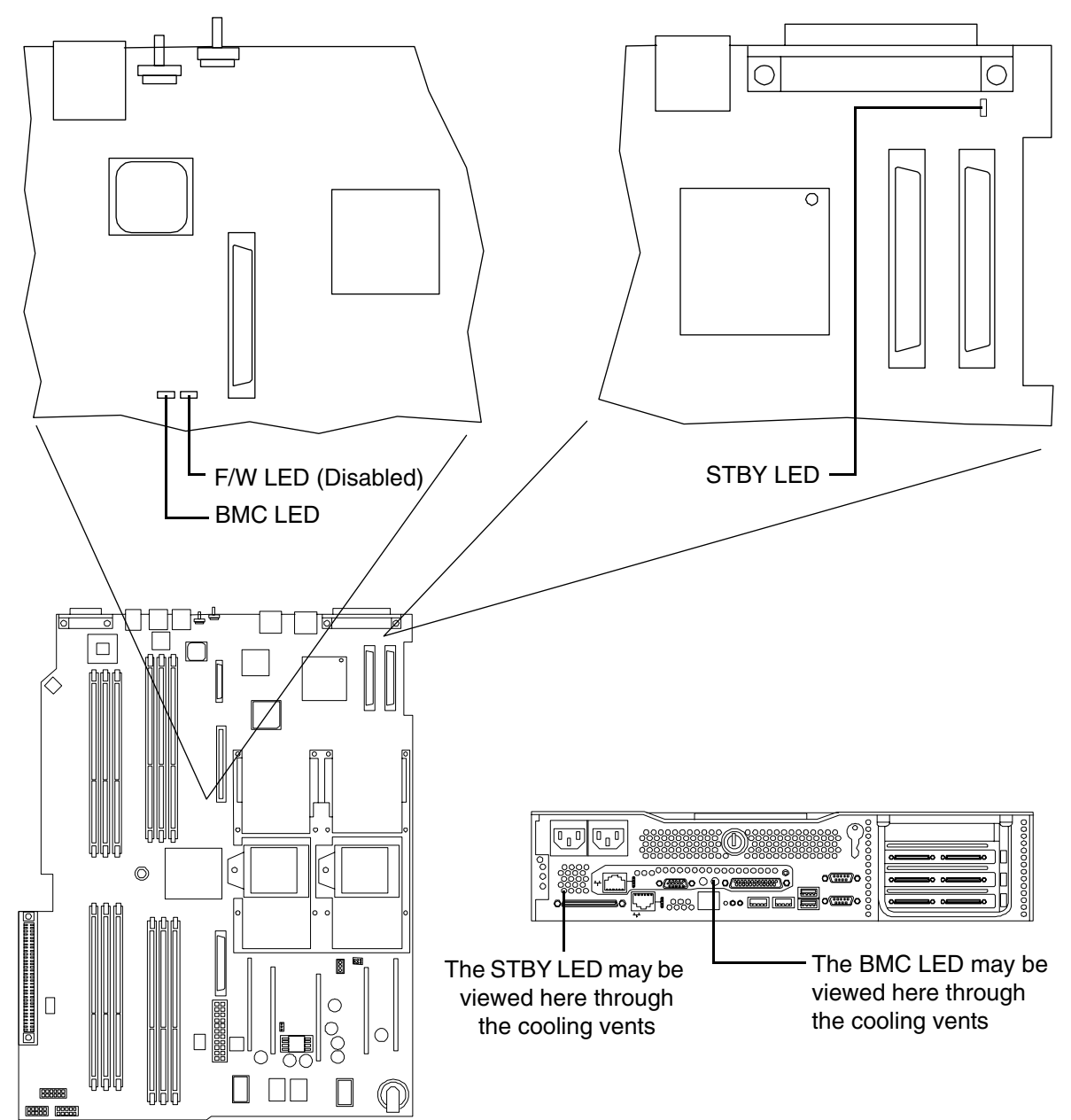

| LED  | Cleaning Procedure                                                                                                    |
|------|----------------------------------------------------------------------------------------------------|
| STBY | This standby LED comes on as soon as the system's power cord is plugged in. If<br>this light is off when you plug it in, reseat the power supply, and if this does not<br>work, replace the power supply |
| BMC  | A few seconds after the system is plugged in this LED starts blinking, which means that the Baseboard Management Controller (BMC) is alive                                                               |

# **Cleaning Procedures**

Refer to the following table for cleaning procedures for this HP 9000 rp3410 or HP 9000 rp3440 server. Be sure to turn off power to the server when cleaning it.

| Table 4-7 | Cleaning |
|-----------|----------|
|-----------|----------|

| Component               | Time Frame | Cleaning Procedure                                                                                                    |
|-------------------------|------------|----------------------------------------------------------------------------------------------------|
| Keyboard                | Regularly  | Dust with damp, lint-free cloth                                                                                                    |
| Monitor screen          | Regularly  | Use the HP Video Screen Cleaning Solution found in<br>92193M Master Clean Kit                                                       |
| Mouse                   | Regularly  | Refer to the mouse's manual for mouse maintenance procedures                                                                        |
| Cooling fans and grills | 6 Months   | Check functions of cooling fans and clean the intake<br>openings on the chassis of dust, lint, and other<br>obstructions to airflow |

**CAUTION** DO NOT use petroleum-based cleaners (such as lighter fluid) or cleaners containing benzene, trichlorethylene, ammonia, dilute ammonia, or acetone. These chemicals could damage all plastic and painted surfaces.

## Where to Get Help

HP customer care will help you solve server problems and, if necessary, initiate appropriate service procedures.

Support is available on the web and by phone.

For information on contacting the HP IT Resource Center (ITRC) near you, go to http://www.itrc.hp.com.

#### Information to Collect Before you Contact Support

Before you contact HP support, you should:

**Step 1.** Check the previous sections of this chapter and attempt to solve the problem.

- Note failure symptoms and error indications (LEDs and messages) by checking the SEL and FPL logs
- Try to determine precisely what did or did not happen
- **Step 2.** Collect the following information:
  - The model number of your server (for example, rp3410)
  - The product number of your server. This can be found on the identification label, which is found at the front of the unit. (typically A7137A A7136B, and so on)
  - The serial number of your server. This can be found on the identification label
- **Step 3.** Be familiar with your system configuration.
  - Are you using the LAN, RS232, or web interface to monitor the server?
  - How many processors, DIMMs, and PCI cards have been installed?
  - What versions of processor, memory, and PCI cards are used and where are they installed?
  - What accessories are installed?
- **Step 4.** Determine the following:
  - Which firmware versions are in use?
  - When did the problem start?
  - Have recent changes been made to the system?
  - Which operating system and version is in use?

#### **Online Support**

To contact HP Customer Support online, refer to the *Worldwide Limited Warranty and Technical Support Guide* or visit us at http://www.hp.com/go/bizsupport. On our web page, enter the server model number (rp3410) and search the field.

The following information is available on this web site:

• Software and firmware updates

- The latest drivers and utilities
- Additional documentation

## **Phone Support**

To contact HP customer support by phone, go to the HP IT Resource Center (ITRC) near you, at http://www.itrc.hp.com. Local phone numbers are listed in your native language for help.

## Introduction

This chapter provides the hardware specifications of the HP 9000 rp3410 and HP 9000 rp3440 server. The following tables provide the specifications required for normal operation of the HP 9000 rp3410 or HP 9000 rp3440 server.

# **Hardware Specifications**

## Table 5-1 Hardware Specifications

| Component       | rp3410                                                                                                    | rp3440                                                                                                    |
|-----------------|----------------------------------------------------------------------------------------------------|----------------------------------------------------------------------------------------------------|
| Microprocessors | One or two PA RISC<br>800 MHz/1.5 MB cache                                                                                                    | Two or four PA RISC<br>800 MHz/32 MB cache<br>1 GHz/32 MB cache                                                                                                    |
| Memory          | Supports up to 12 double data rate<br>(DDR) registered ECC memory, in<br>PC2100 DIMMs. Supported DDR<br>DIMM sizes: 256 MB, 512 MB and<br>1 GB                              | Supports up to 12 double data rate<br>(DDR) registered ECC Memory, in<br>PC2100 DIMMs. Maximum<br>memory capacity is 32 GB if 4 GB<br>DIMMs are used. Supported DDR<br>DIMM sizes: 256 MB, 512 MB,<br>1 GB, 2 GB, and 4 GB |
| Disk drives     | Three 36 GB, 15K RPM Ultra320<br>SCSI hot-plug disks or<br>Three 73 GB, 15K RPM Ultra320<br>SCSI hot-plug disks or<br>Three 146 GB, 10K RPM Ultra320<br>SCSI hot-plug disks | Three 36 GB, 15K RPM Ultra320<br>SCSI hot-plug disks or<br>Three 73 GB, 15K RPM Ultra320<br>SCSI hot-plug disks or<br>Three 146 GB, 10K RPM Ultra320<br>SCSI hot-plug disks                                                |
| Video           | A6150 PCI card (optional)                                                                                                    | A6150 PCI card (optional)                                                                                                    |
| SCSI            | Integrated Ultra-3 SCSI dual<br>channel controller; 80 Mb/s<br>transfer rate with one internal<br>68-pin connector and one external<br>68-pin connector                     | Integrated Ultra-3 SCSI dual<br>channel controller; 80 Mb/s<br>transfer rate with one internal<br>68-pin connector and one external<br>68-pin connector                                                                    |
| LAN             | PCI Gigabyte, fast ethernet<br>controller                                                                                                    | PCI Gigabyte, fast ethernet<br>controller                                                                                                    |
| PCI slots       | Two 64-bit PCI-X slots, 133 MHz,<br>3.3V slots                                                                                                    | Four 64-bit PCI-X slots, 133 MHz,<br>3.3V slots                                                                                                    |

| Table 5-1 Hardware Specifications (Continued | Table 5-1 | Hardware Specifications (Continued) |
|----------------------------------------------|-----------|-------------------------------------|
|----------------------------------------------|-----------|-------------------------------------|

| Component        | rp3410                                                                                                    | rp3440                                                                                                    |
|------------------|----------------------------------------------------------------------------------------------------|----------------------------------------------------------------------------------------------------|
| Core I/O         | One serial port, four USB 2.0 ports,<br>integrated RJ-45 LAN on iLO<br>manageability card                    | One serial ports, four USB 2.0<br>ports, integrated RJ-45 LAN on<br>iLO manageability card                   |
| DVD-ROM          | None                                                                                                    | IDE interface; 48x speed                                                                                     |
| External storage | Optional                                                                                                    | Optional                                                                                                    |
| Power supply     | One 650W power supply. (A second<br>650W power supply can be<br>installed to provide a N+1<br>configuration) | One 650W power supply. (A second<br>650W power supply can be<br>installed to provide a N+1<br>configuration) |

# Server Dimensions and Weights

This section provides dimensions and weights of HP 9000 rp3410 and HP 9000 rp3440 server components.

## **Component Dimensions**

## Table 5-2Server Component Dimensions

| Dimension                                 | Value                                                                 |
|-------------------------------------------|-----------------------------------------------------------------------|
| Rack dimensions (depth x width x height)  | 67.9 cm (26.8 in.) maximum x 48.3 cm (19.0 in.) x<br>8.6 cm (3.4 in.) |
| Tower dimensions (depth x width x height) | 67.5 cm (26.6 in.) x 29.5 cm (11.6 in.) x 49.4 cm (19.5 in.)          |
| Rack weight                               | Min: 17.5 kg (38.6 lb.)<br>Max: 22.2 kg (49.0 lb.)                    |
| Tower weight                              | Min: 22.4 kg (49.4 lb.)<br>Max: 25.5 kg (56.3 lb.)                    |
| Tower footprint                           | 0.2 m2 (2.1 sq. ft.)                                                  |
| Rack units                                | 2U                                                                    |

Specifications
Server Dimensions and Weights

## В

BCH Commands, 25 Boot Console Handler (BCH), 25 Boot Logs, 45

#### С

Cleaning Procedures, 54 command interface See also MP Main Menu commands, 38 Command Menu commands, 38, 38–?? Commands BCH Commands, 25 Configuration Menu, 26 Information Menu, 26 Information Menu, 27 Main Menu, 25 ODE, 48 Connectors, 19 Controls CD/DVD Controls, 15 Control Panel, 11 Disk Drive Controls, 14

### D

Dimensions and Weight, 59 Disk Drive, Controls and Indicators, 14 DVD-ROM Drive, Controls and Indicators, 15 dynamic DNS See DDNS

#### Е

Ethernet Card LAN LEDs, 17, 51 Event Logs Boot, 45 FPL, 45 SEL, 45 Event Monitoring Service (EMS), 44

## F

Forward Progress Log, 45 Front Panel Description, 11

#### H

Hard Disk Drive LEDs, 14 HyperTerm, 32

## I

Identifying Hardware Problems, 49 iLO overview, 31–?? iLO See also MP Integrated Lights-Out Management Processor See iLO

## L

LAN port configuring a static IP address (non-DHCP), 32 configuring the IP address, 32–33 LED Diagnostic LEDs, 49 DVD, 15 Ethernet LAN, 17 Front Control Panel, 12, 49 Hard Drive, 14 LAN, 17, 51 Locator, 13, 16 Management Processor, 18 Rear Panel, 16, 19 System Board, 52

#### M

Management Processor Description, 45 LAN, 18, 24 LEDs, 18, 24 management processor See iLO MPaccessing, 33 commands, 36 configuring for LAN, 35 interacting with, 34 local terminal access to, 33 Main Menu, 34 MP LAN port IP address configuring a static IP address (non-DHCP), 32 configuring an IP address (DHCP), 35 LC command, 36 MP Main Menu commands, 38–?? MP See also iLO

## 0

ODE, 48 Offline Diagnostic Environment (ODE), 48

## Р

Pinouts, Connector, 19 SCSI Port, 21 USB Connector, 20 Power Button, 12, 42 Putty, 32

#### R

Reflection 1, 32

## $\mathbf{S}$

SCSI Connector Pinout, 21 Specifications, 57 static IP address (non-DHCP) configuring, 33 configuring the MP LAN port, 32 set up local terminal access, 32 Support Tools Manager, 44 System Board, 52 System Event Log, 45 System Will Boot, Troubleshooting, 44 System Will Not Boot, 48 System Will Not Boot, 48

# Index

### Т

terminal access, 32 Troubleshooting Event Monitoring Service (EMS), 44 Identifying Hardware Problems, 49 Management Processor (MP), 45 Methodology, 41 Offline Diagnostic Environment (ODE), 48 Support Tools Manager, 44 Using LEDs, 49

### U

Universal Serial Bus, 20

#### W

Weight, 59